うさプロオンラインの使い方

## 先生アカウントで教えるには

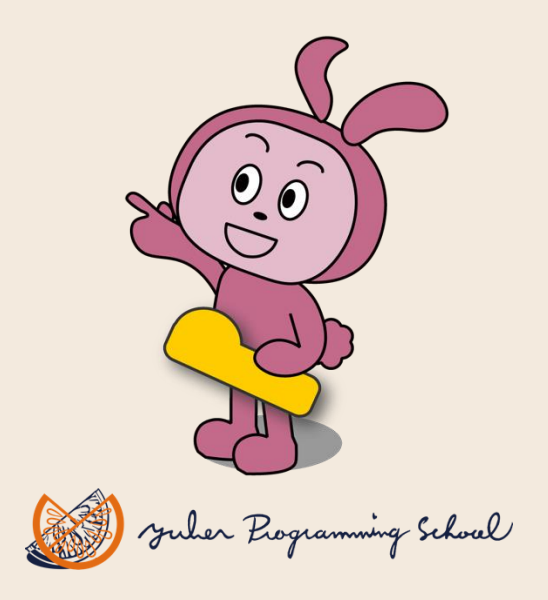

### 1. 先生アカウントでできること

- ログインをしてスクラッチ(教科書・動画)で授業の準備をする
- 生徒アカウントに教材を追加する
- ・ 生徒アカウントの学習進捗を確認/コメントを追加する

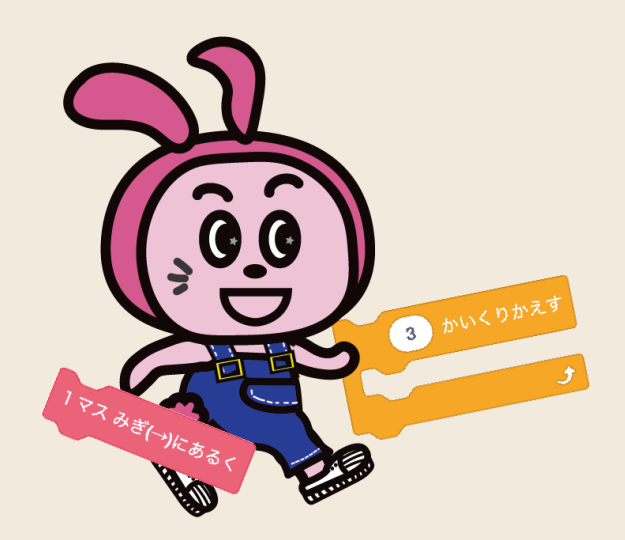

うさプロオンライン講師用教材

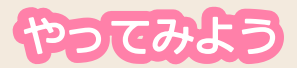

# 2. うさプロオンラインにログインする

### ①Webブラウザでアクセス https://usapro1.yuber.jp/ap/mlogin

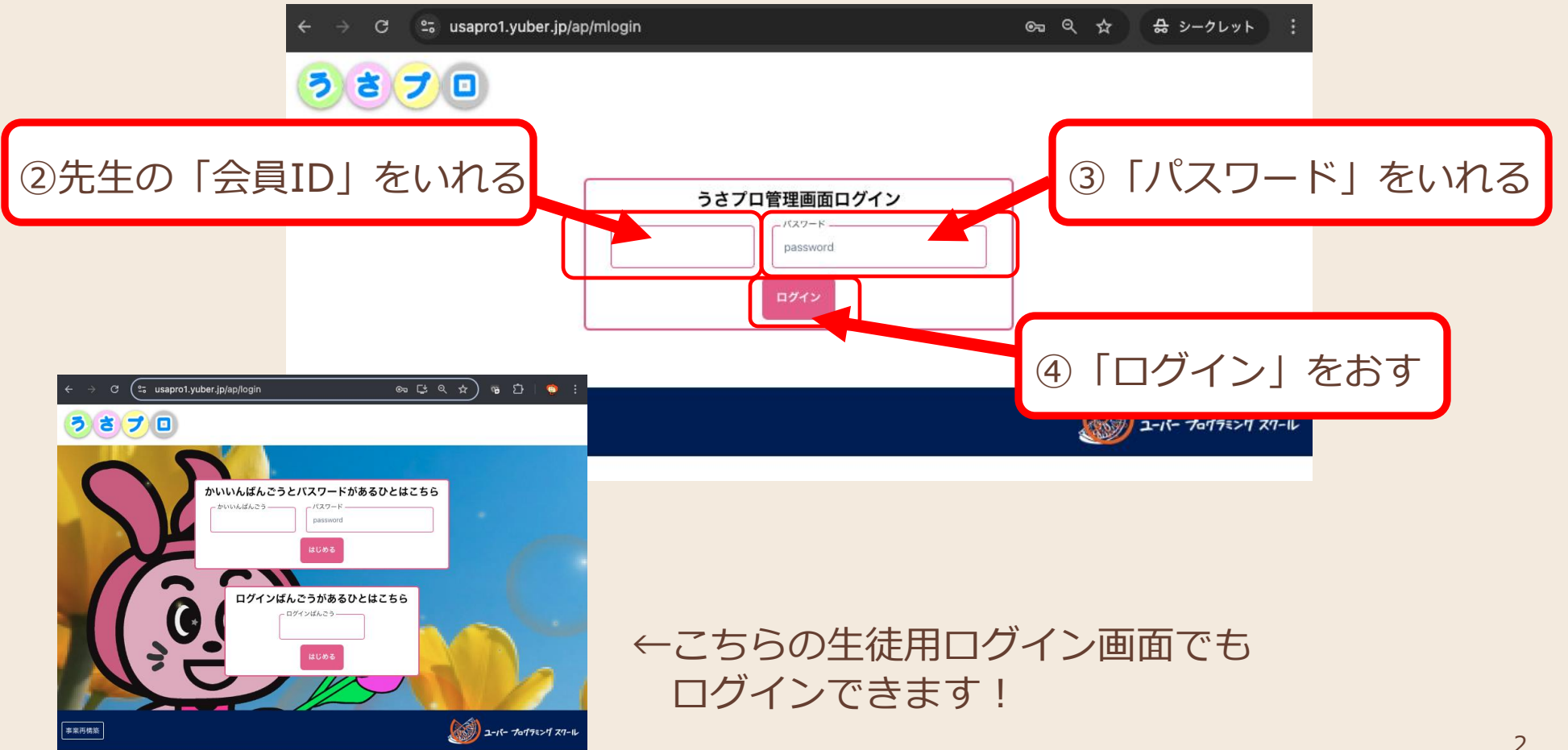

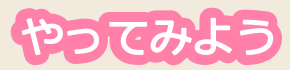

## 3. 先生画面

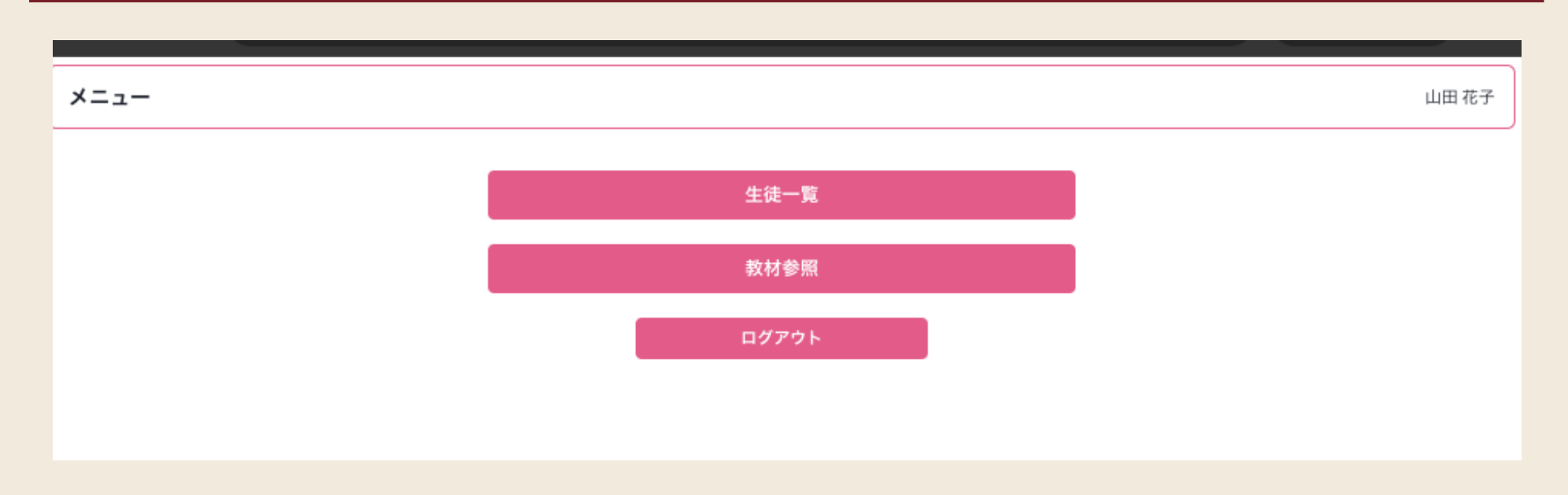

| 生徒一覧  | 生徒の一覧を表示して、教材の追加や学びの進捗を確認します。 |
|-------|-------------------------------|
| 教材参照  | スクラッチ教材を開いて授業の準備を行います。        |
| ログアウト | ログアウトします。                     |

教材参照 4.

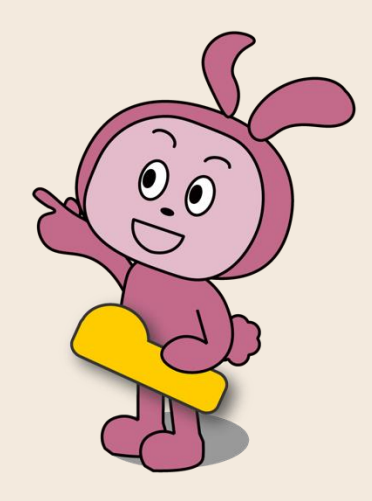

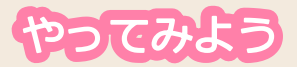

### 5. 教材を開いて授業の準備をする

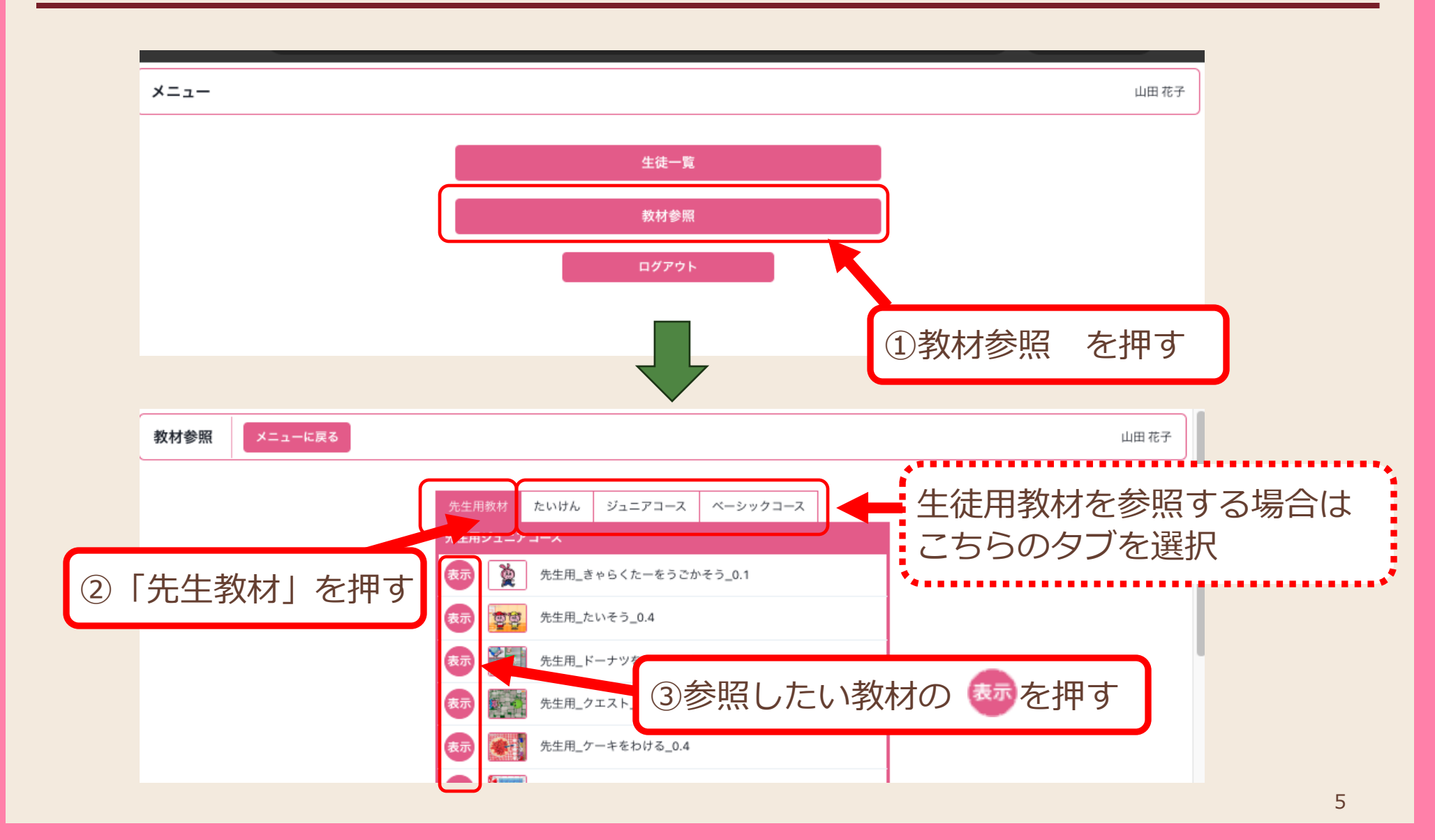

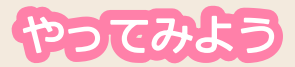

# 6. プログラミングする

### スクラッチの画面(先生用:解答例付)で確認します。

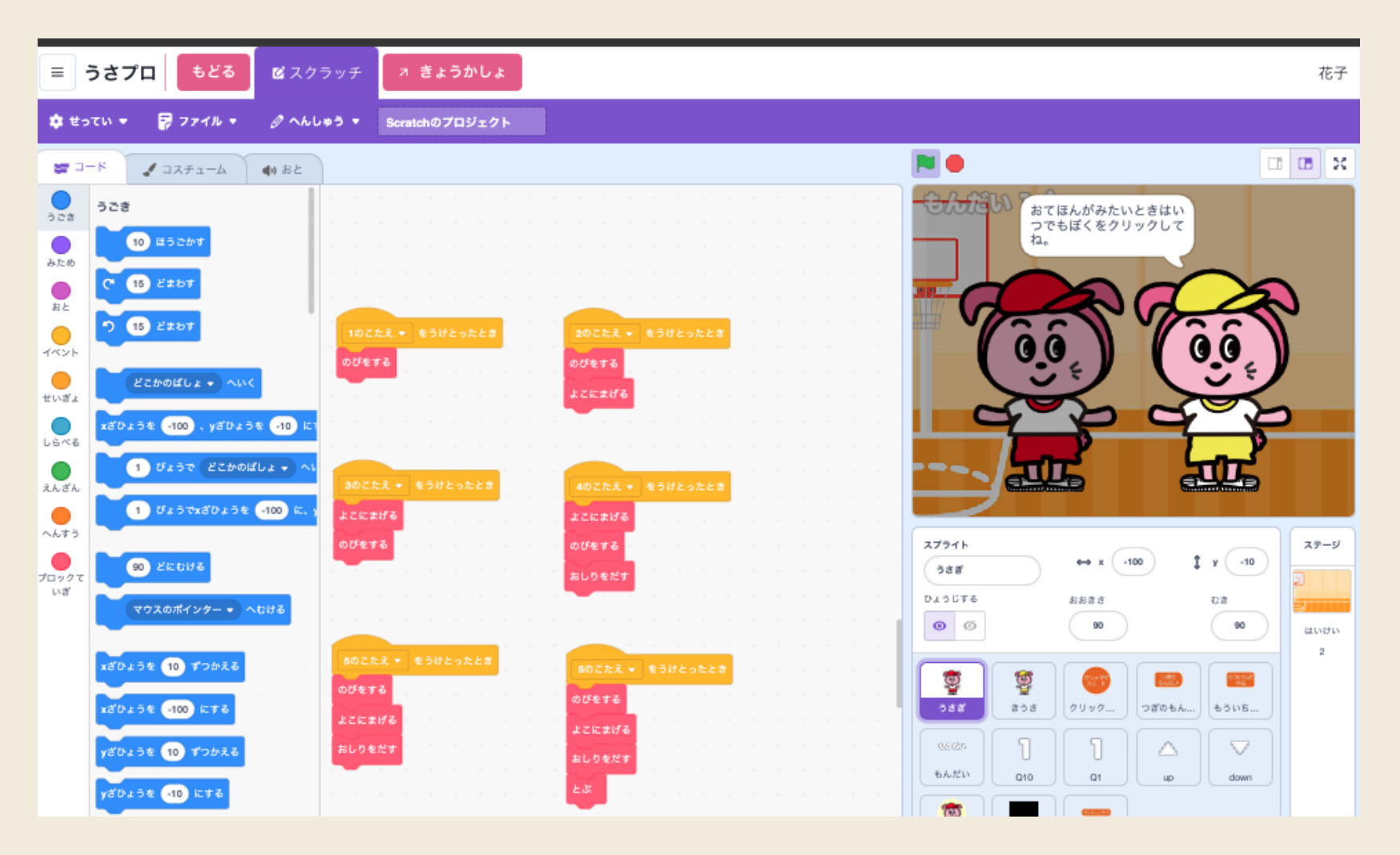

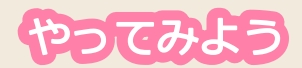

### 7. 先生用教科書を参照する

### スクラッチの画面ときょうかしょ(先生用教え方ガイド)の画面を タブを押して 切り替えながら 授業の準備を行います。

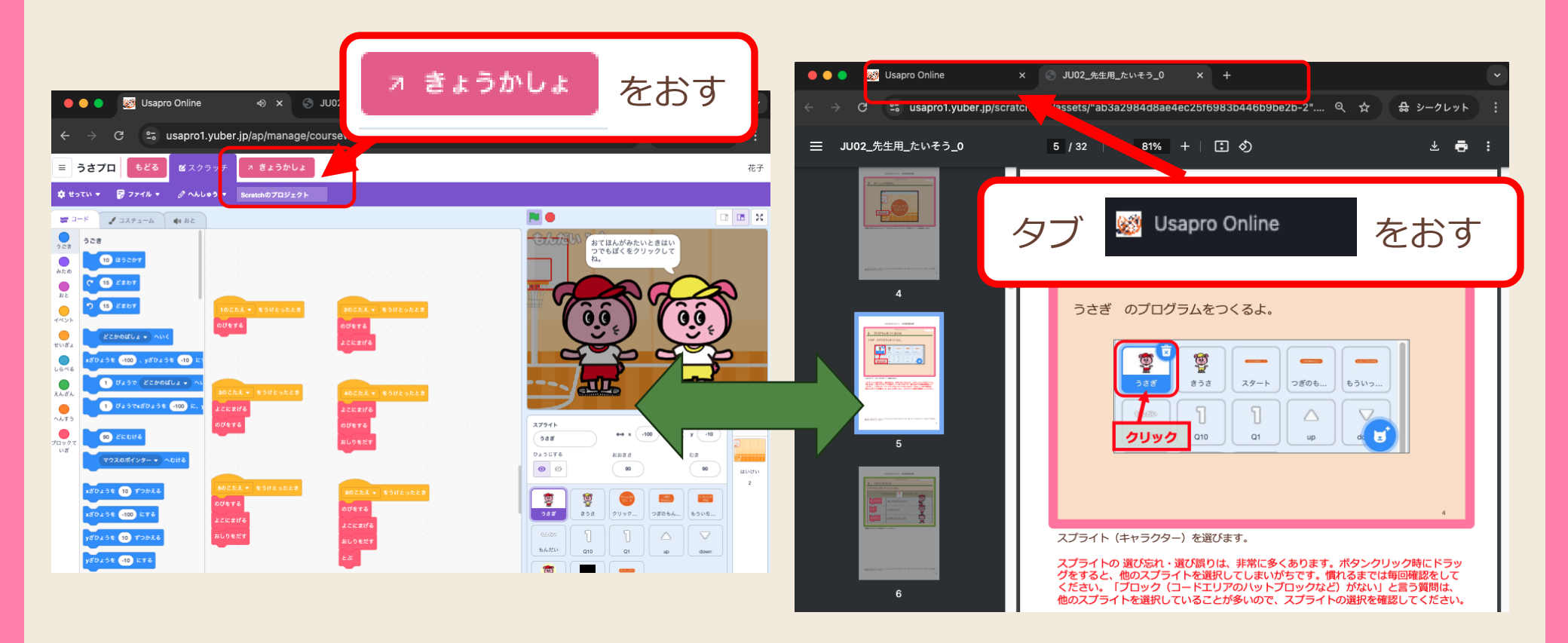

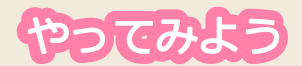

### 8. 見本や説明の動画を見る

スクラッチの画面(先生用:解答例付)ときょうかしょ(先生用教え方ガイド)の画面 見本や説明の動画(無いものもある)の画面をタブをおして切り替えながら準備する。

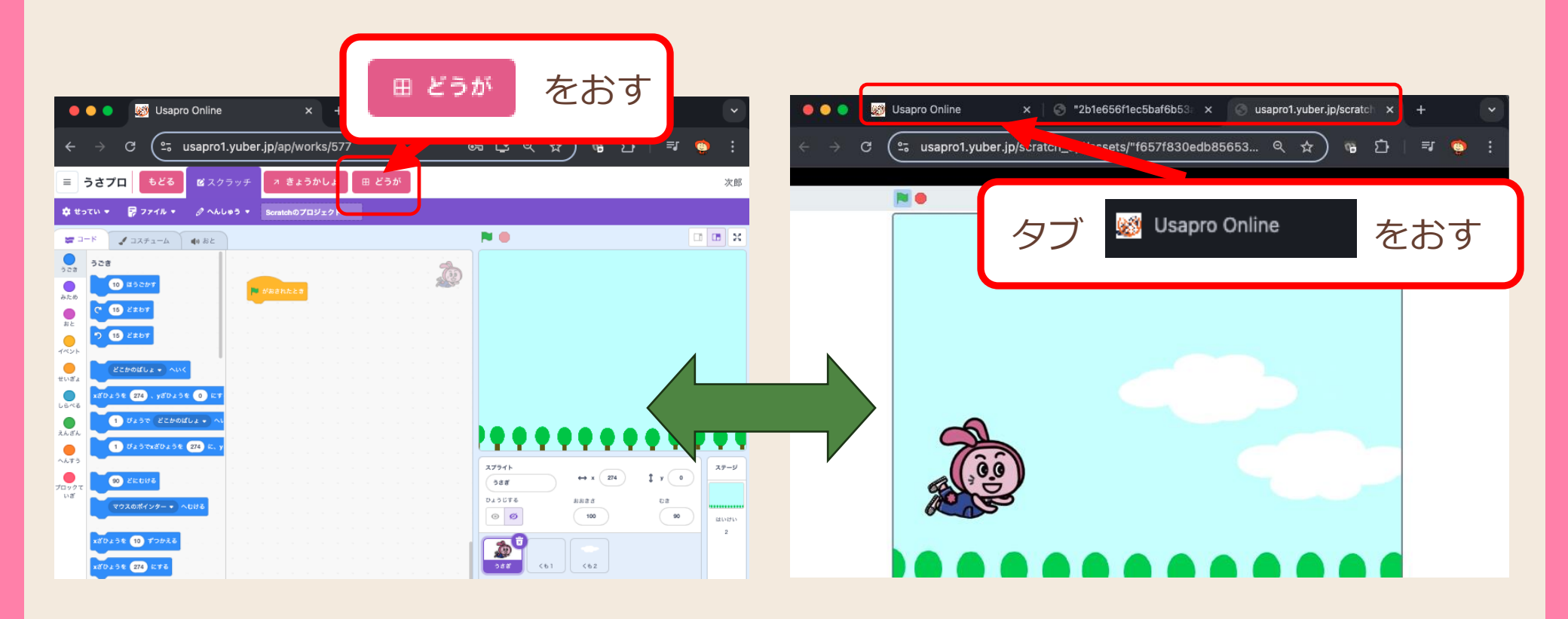

うさプロオンライン講師用教材

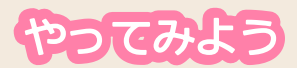

### 9. メニューに戻る

<sup>もどる</sup>を押すと教材一覧に戻ります。教材参照ではプロジェクトの変更は保存されません。 メニューに戻るを押してメニューに戻ります。

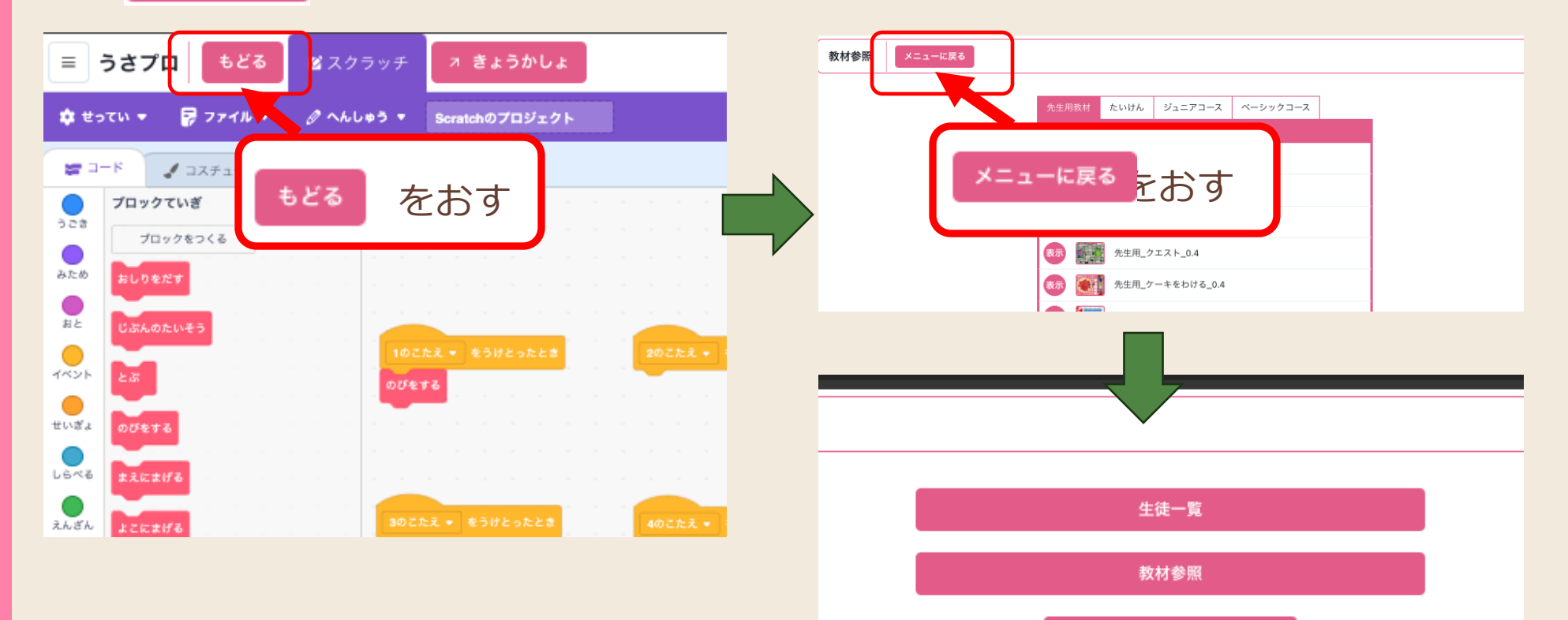

ログアウト

### 10. 生徒を選んで「生徒画面」を表示する

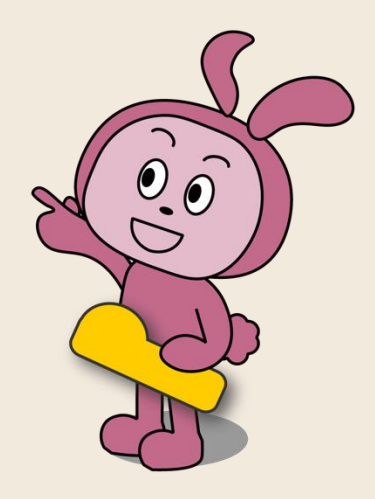

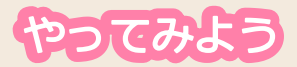

### 11. 生徒一覧から生徒を選ぶ

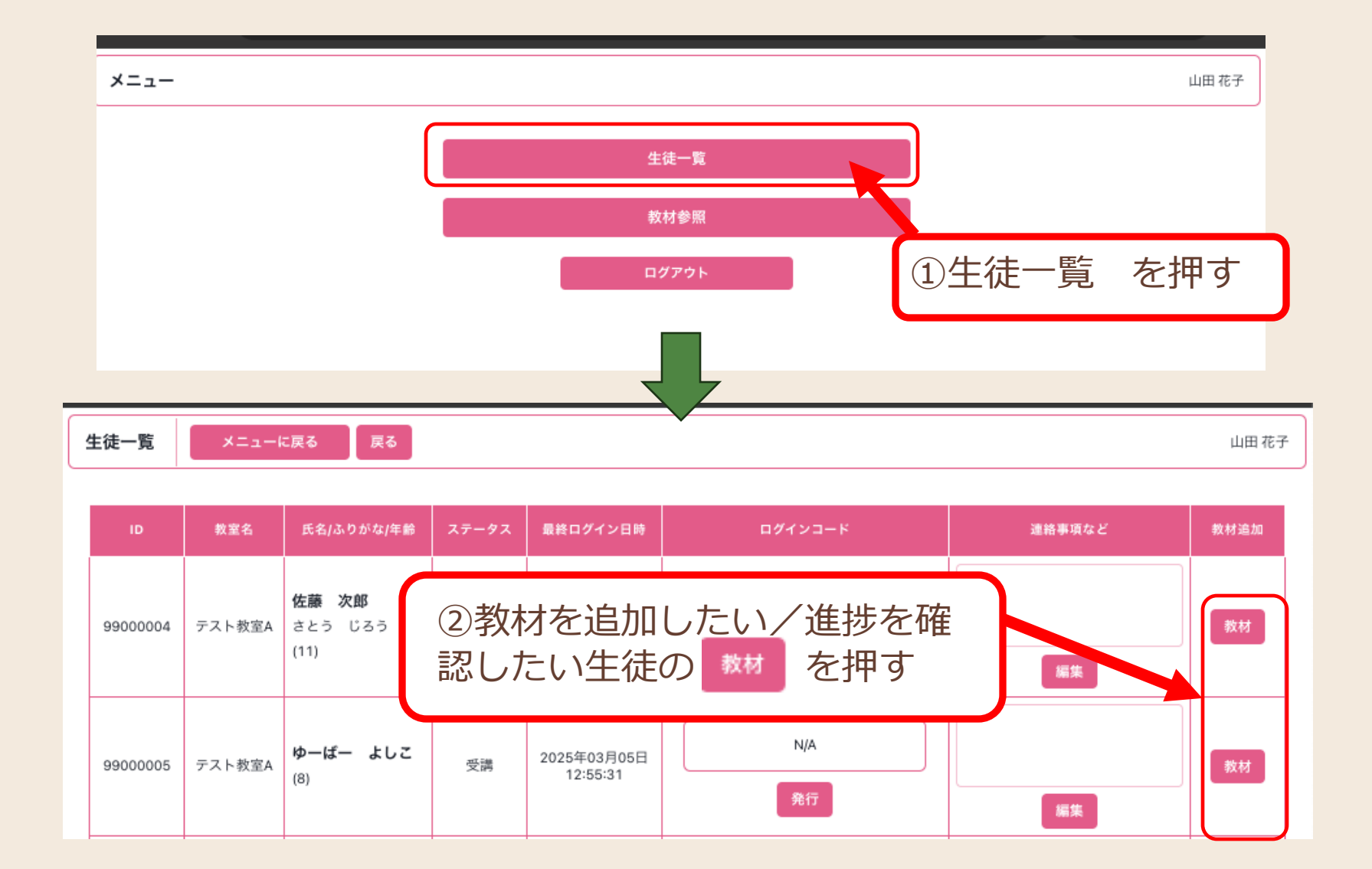

やってみよう

# 12. 生徒画面の表示

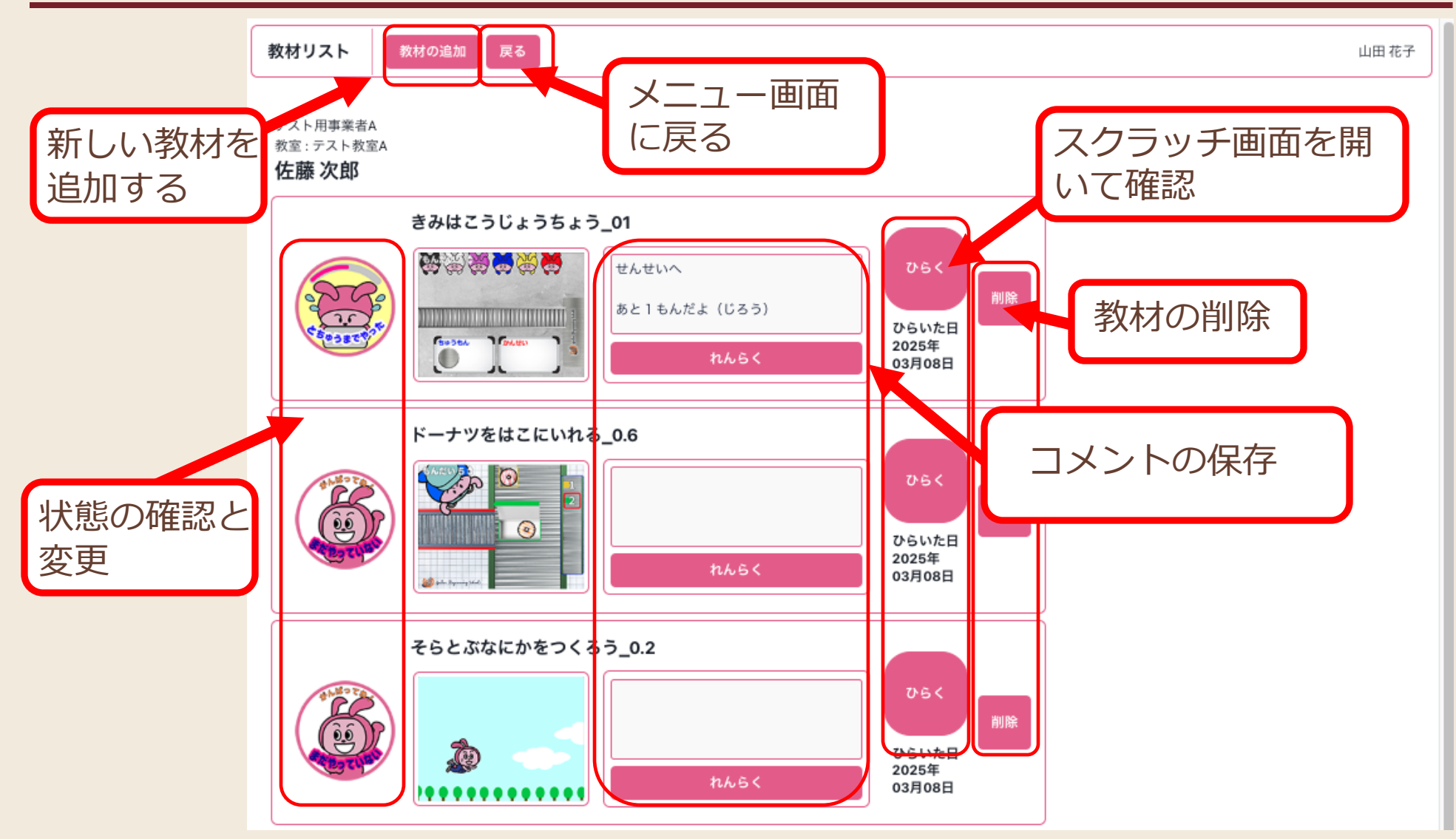

## 13. 生徒に新しい教材を追加する

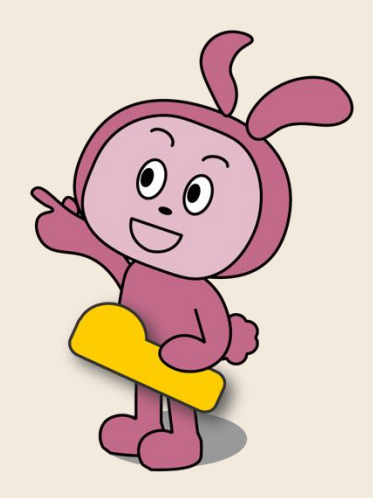

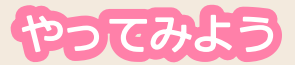

### 14. 生徒画面で「教材の追加」を押す

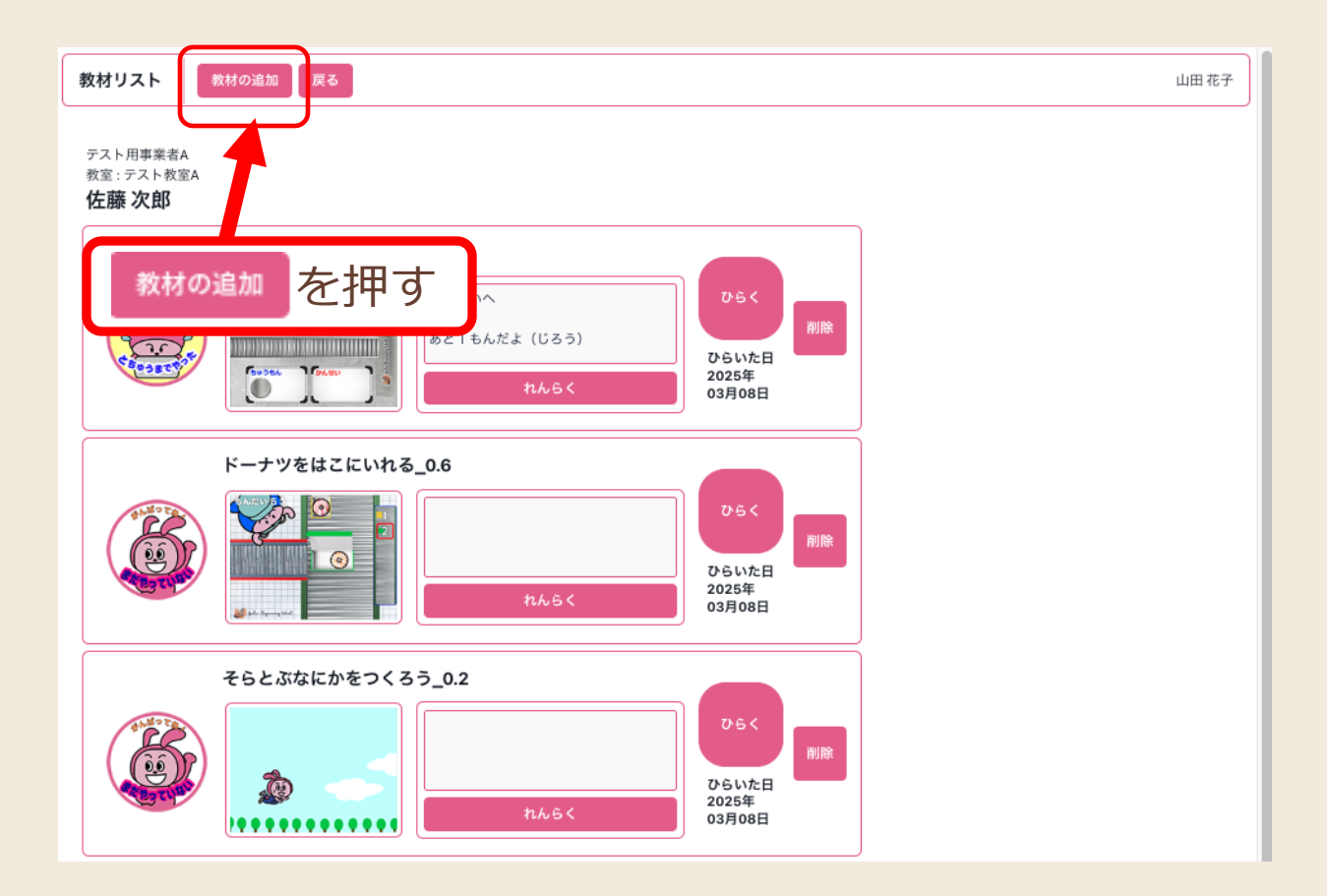

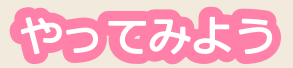

## 15. 教材追加画面で教材を選択する

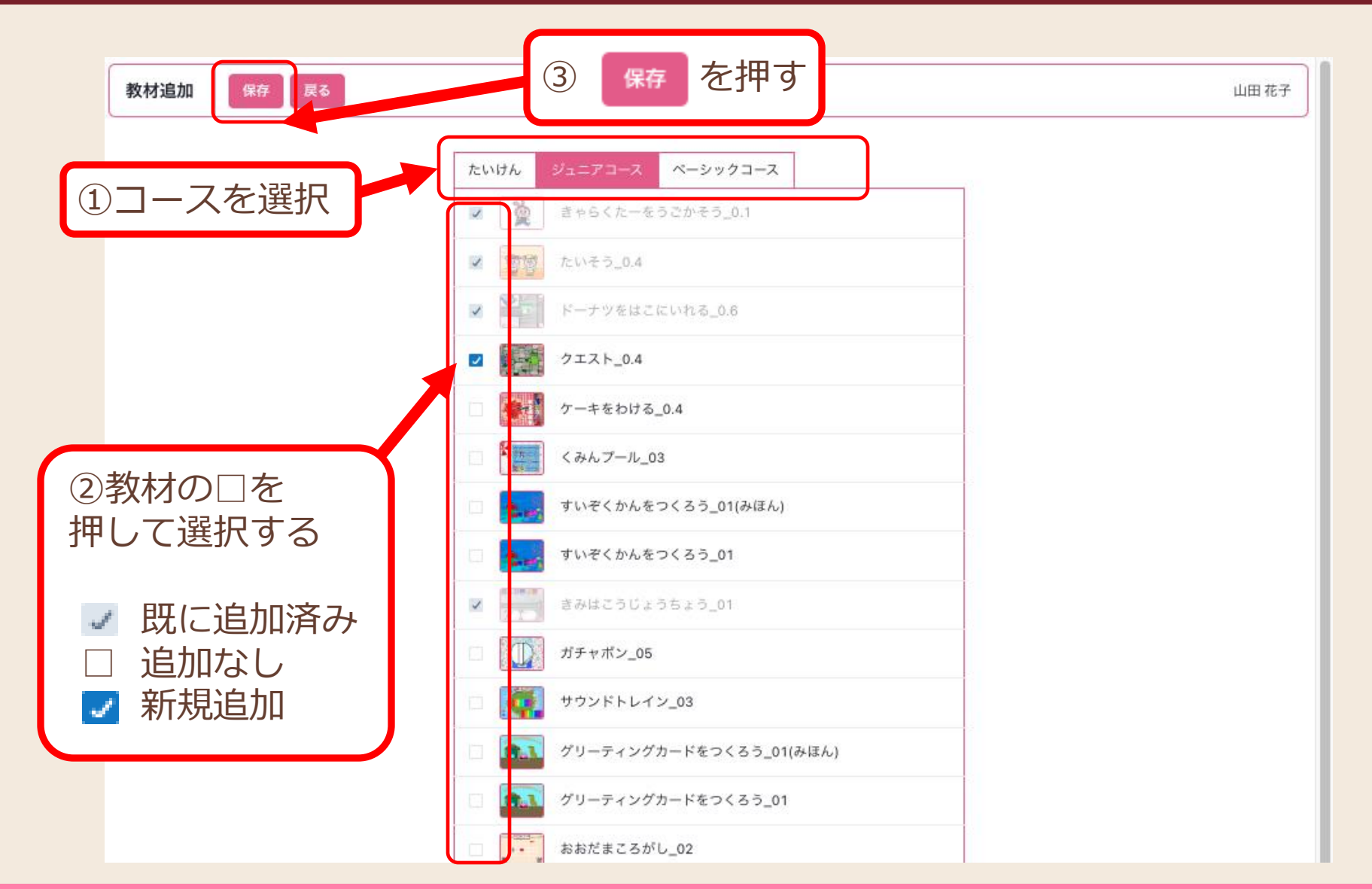

### 16. 生徒に学びの進捗を確認する

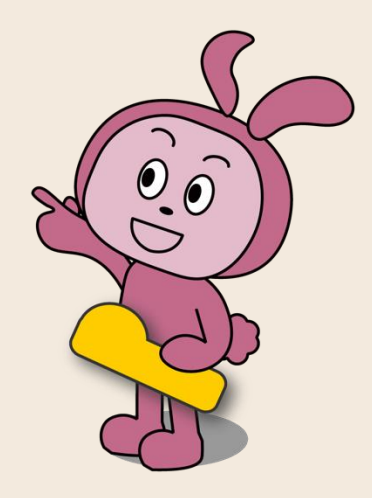

うさプロオンライン講師用教材

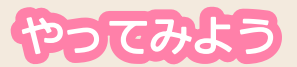

# 17. 生徒画面で「ひらく」を押す

| 教材リスト 教材の追加 戻る                                                                                                    | 山田 花子 |
|----------------------------------------------------------------------------------------------------|-------|
| テスト用事業者A<br>教室:テスト教室A<br><b>佐藤 次郎</b>                                                                                                   |       |
| きみはこうじょうちょう_01                                                                                                    |       |
| K-ナツをはこにいれる_0.6<br>びらく を押す<br>れんらく                                                                                                    |       |
| そらとぶなにかをつくるう_0.2 ひらく   ごういいの アちく   アちく アちく   アちく アちく   アちく アちく   アちく アちく   アちく アちく   アちく アちく   アちく アちく   アちく アちく   アちいた日 2025年   03月08日 |       |

スクラッチの画面が開くのでコードを確認してください。

<sup>もどる</sup> で この画面に戻ります。状況アイコンの変更や「れんらく」欄にコメントを

保存します。

やってみよう

### 18. メニューに戻る

を押すと生徒一覧に戻ります。 **屎る** を押すとメニューを表示します。 戻る

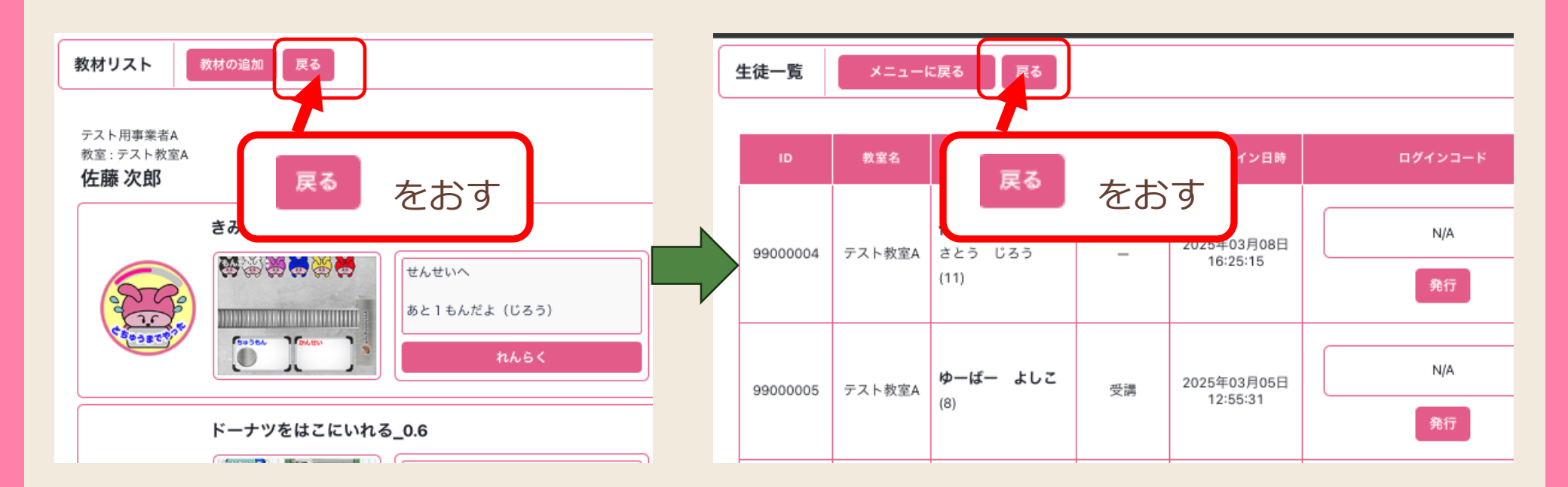

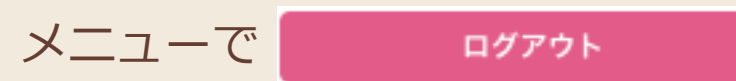

### を押してログアウトです。おつかれさまでした!

#### この教材で使用している スクラッチ(Scratch)について

Scratch はスクラッチ財団ならびにマサチューセッツ工科大学メディアラボライフロング・キンダーガーテン・グループのプロジェクトです。詳細はこ ちらを参照してください。https://scratch.mit.edu Scratchのロゴ、Scratch Cat、Gobo、Pico、Nano、Giga、Tera はScratch チームの商標です。 マサチューセッツ工科大学 メディアラボライフロング・キンダーガーテン・グループならびにScratchチームは、この教材のスポンサーではありません。 またこの教材を推奨しているものでもありません。

#### 謝辞

Scratchは、スクラッチ財団ならびにマサチューセッツ工科大学メディアラボライフロング・キンダーガーテン・グループのプロジェクトで、無償で 提供されています。

子ども達にこのような素晴らしい学習環境を提供してくださったチームの皆様、 Scratchの開発に貢献されている皆様に心から感謝申し上げます。

#### この教材ならびに関連する動画について

本教材(PDF・スクラッチプロジェクトファイル・動画)は、商用・非商用を問わず自由にご活用いただけます。学校や塾、ご家庭での学習や教室開講 準備にもぜひお役立てください。

#### 免責事項

本教材は現状のまま提供され、内容や動作についていかなる保証も行いません。また、本教材の使用により発生したいかなる損害(データの消失、シス テムの不具合、その他のトラブルを含む)についても、当社は責任を負いません。ご利用はすべて自己責任でお願いいたします。

なお、本教材の著作権は当社に帰属します。

ユーバー株式会社 info@yuber.jp